## SAUVEGARDE À DISTANCE : RÉSEAU LOCAL

Avant de suivre les instructions ci-après, veuillez vous assurer que :

- le NAS de destination est connecté au même réseau que votre NAS LaCie source et que les deux périphériques sont sous tension.
- le partage Network Backup est activé sur le NAS LaCie de destination.
  - 1. Allez dans Tableau de bord > Sauvegarde.
  - 2. Sélectionnez Nouvelle sauvegarde pour lancer l'Assistant de sauvegarde et de restauration.

|            |               |        |       |        | Add              | backu |
|------------|---------------|--------|-------|--------|------------------|-------|
| Name       | Mode          | Status | 1     | Size   | Next backup      |       |
| LaCie-5big | NAS Scheduled | Done   | admin | 4.2 GB | 2013-06-30 23:00 | 0     |
|            |               |        |       |        |                  |       |
|            |               |        |       |        |                  |       |
|            |               |        |       |        |                  |       |
|            |               |        |       |        |                  |       |
|            |               |        |       |        |                  |       |
|            |               |        |       |        |                  |       |
|            |               |        |       |        |                  |       |

3. Sélectionnez Sauvegarde réseau, puis cliquez sur Suivant.

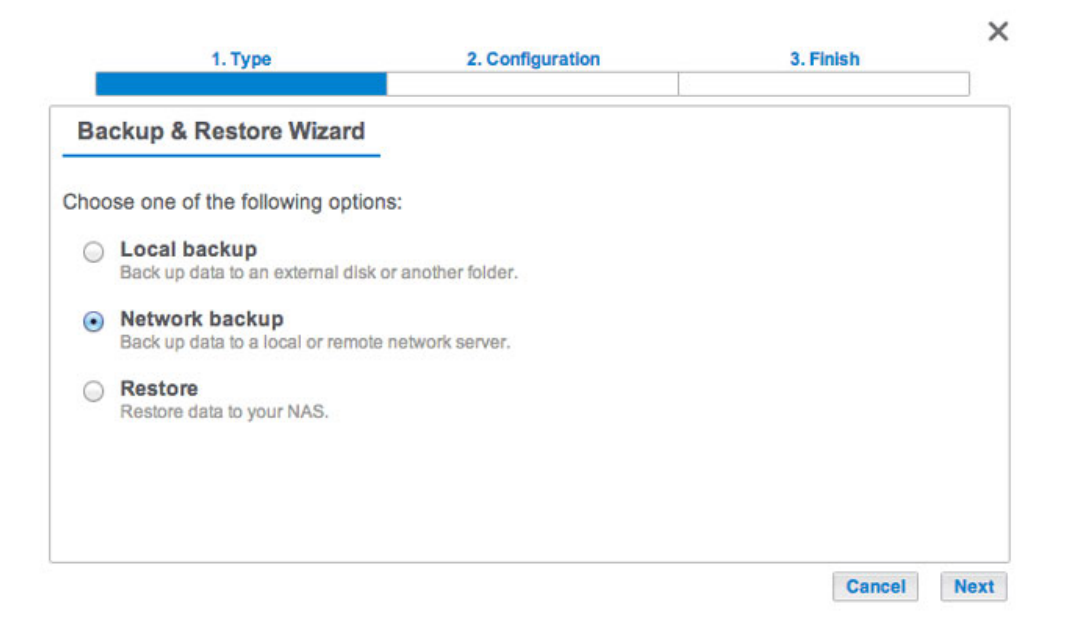

4. Sélectionnez le(s) partage(s) à sauvegarder, puis cliquez sur **Suivant**.

| 1. Type                                                                                                    | 2. Configuration | 3. Finish   | ×    |
|----------------------------------------------------------------------------------------------------|------------------|-------------|------|
| Select the source folder                                                                                          |                  |             |      |
| <ul> <li>5big NAS Pro</li> <li>Public</li> <li>A dmin</li> <li>External ports</li> <li>LaCie4big (USB)</li> </ul> |                  |             |      |
|                                                                                                    |                  | Cancel Back | Next |

5. Sélectionnez **NAS LaCie** pour exécuter une sauvegarde vers un autre NAS LaCie, puis cliquez sur **Suivant** (voir <u>Sauvegarde à distance : rsync</u> pour les NAS d'une marque autre que LaCie).

|             | 1. Type                                             | 2. Configuration                   | 3. Finish   | ×    |
|-------------|-----------------------------------------------------|------------------------------------|-------------|------|
| Destina     | ation server                                        |                                    |             |      |
| • LaC       | cie NAS<br>Backup server must be ena                | bled on the destination LaCie NAS. |             |      |
| Rsy     Rsy | rnc-compatible server<br>inc must be enabled on the | destination device.                |             |      |
|             |                                                     |                                    |             |      |
|             |                                                     |                                    |             |      |
|             |                                                     |                                    | Cancel Back | Next |

6. L'assistant lance alors une recherche et répertorie les NAS LaCie compatibles sur le réseau local. Sélectionnez le bouton radio situé en regard du NAS LaCie de destination, puis saisissez le mot de passe du serveur Network Backup en bas de la fenêtre (voir <u>Sauvegardes à distance : activer le serveur Network</u> <u>Backup</u> pour plus d'informations sur le mot de passe du serveur Network Backup). Cliquez sur **Suivant**.

| ack up to | o a LaCie NAS                                                              |       |
|-----------|----------------------------------------------------------------------------|-------|
| •         | 5big-NAS-CM<br>5big NAS Pro<br>10.21.57.168                                |       |
| • [       | <ul> <li>HybridYeah</li> <li>5big NAS Pro</li> <li>10.21.57.166</li> </ul> |       |
| NetBacku  | up password                                                                | <br>0 |

- Si le NAS LaCie est affiché, mais ne peut être sélectionné, vous devez activer le serveur Network Backup.
   Reportez-vous à <u>Sauvegardes à distance : activer le serveur Network Backup</u>.
- Si le NAS LaCie ne figure pas dans la liste, vérifiez qu'il n'est pas hors tension et en mode veille (voir Économie d''énergie).
- 7. La fenêtre Paramètres avancés propose quatre types de tâches de sauvegarde (voir les explications ci-après). Il n'est pas obligatoire de sélectionner un ou plusieurs paramètres pour poursuivre la sauvegarde :

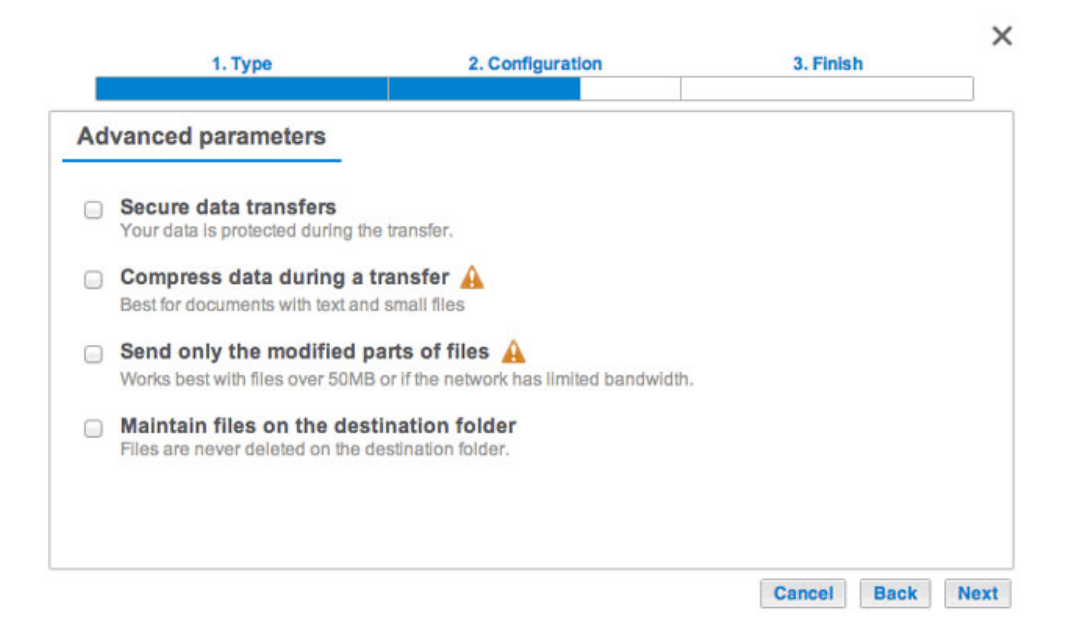

- L'option Sécuriser les transferts de données crypte les données transférées. Une fois stockées sur le NAS de destination, les données ne sont plus cryptées. Cette option est la solution idéale pour les sauvegardes hors site.
- L'option Compresser les données permet d'optimiser la vitesse de transmission des données. Les données sont compressées lors du transfert uniquement. Si cette option est adaptée aux réseaux à bande passante basse, elle peut néanmoins affecter le niveau de performances du NAS.
- L'option *Envoyer uniquement les parties modifiées des fichiers* est à privilégier lors de sauvegardes impliquant des fichiers de plus de 50 Mo. Exemple : si vous modifiez un document qui a déjà été

sauvegardé, seules les modifications apportées sont copiées lors de la sauvegarde suivante. Cette option peut néanmoins affecter le niveau de performances du NAS.

- L'option *Conserver les fichiers sur le dossier de destination* permet de garder les fichiers sur le NAS de destination même s'ils sont supprimés du dossier source du NAS d'origine.
- 8. Cliquez sur **Suivant**.
- 9. Définissez la fréquence de sauvegarde.

|     | 1. Type                                  | 2. Configuration                      | 3. Finish   | ×    |
|-----|------------------------------------------|---------------------------------------|-------------|------|
| Bac | kup mode                                 |                                       |             |      |
| 0   | Manual<br>Create and initiate backups as | needed.                               |             |      |
| ۲   | Scheduled<br>Schedule an automated backu | p: daily, weekly, monthly, or custom. |             |      |
|     |                                          |                                       |             |      |
|     |                                          |                                       |             |      |
|     |                                          |                                       |             |      |
|     |                                          |                                       | Cancel Back | Next |

- Manuelle : vous devez lancer la sauvegarde.
- *Programmée* : la sauvegarde débute à l'heure prévue.
- 10. Attribuez un nom à la sauvegarde, puis cliquez sur **Suivant**. Le nom s'affiche alors dans le tableau des tâches de la page Sauvegarde. Il s'agit également du nom de référence du dossier de la tâche de sauvegarde sur le volume de destination.

| 1. Type                      | 2. Configuration | 3. Finish   | ×    |
|------------------------------|------------------|-------------|------|
| Choose a backup name         |                  |             |      |
| Name your backup job: LaCie- | NAS2NAS          |             |      |
|                              |                  |             |      |
|                              |                  |             |      |
|                              |                  |             |      |
|                              |                  |             |      |
|                              |                  | Cancel Back | Next |

11. Confirmez les paramètres de sauvegarde sur la page *Résumé*. Si vous souhaitez exécuter la sauvegarde immédiatement, cochez la case située sous ce résumé, puis sélectionnez **Terminer**.

| 1. Type                   | 2. Configuration                      | 3. Finish |  |
|---------------------------|---------------------------------------|-----------|--|
| Summary                   |                                       |           |  |
| Confirm your settings and | click Finish.                         |           |  |
| Job                       | LaCie-NAS2NAS                         |           |  |
| Туре                      | Network backup - Mirror               |           |  |
| Mode                      | Scheduled                             |           |  |
| Schedule                  | Daily, 23:00                          |           |  |
| Source                    | admin                                 |           |  |
| Destination               | 5big-NAS-CM/NetBackup                 |           |  |
| Advanced persenters       | Never delete files on the destination |           |  |

La tâche de sauvegarde s'affiche alors sur la page Sauvegarde.

| JODS      | NetBackup se    | rver   |       |        |                  |     |     |
|-----------|-----------------|--------|-------|--------|------------------|-----|-----|
|           |                 |        |       |        | Add              | bac | kup |
| Name      | Mode            | Status | 2     | Size   | Next backup      |     |     |
| LaCie-5bi | igNAS Scheduled | Done   | admin | 4.2 GB | 2013-06-30 23:00 | ø   | Þ   |
| LaCie-NA  | S2NA Scheduled  | Done   | admin | 2 GB   | 2013-06-27 23:00 | ø   | •   |
|           |                 |        |       |        |                  |     |     |
|           |                 |        |       |        |                  |     |     |
|           |                 |        |       |        |                  |     |     |
|           |                 |        |       |        |                  |     |     |
|           |                 |        |       |        |                  |     |     |

**Remarque sur les sauvegardes manuelles :** une sauvegarde manuelle doit être lancée par l'administrateur :

- 1. Allez dans **Tableau de bord > Sauvegarde**.
- 2. Repérez la tâche de sauvegarde manuelle que vous souhaitez exécuter, puis cliquez sur l'icône en forme de flèche grise situé à droite.